For new suppliers, interested in doing business with Lifespace.

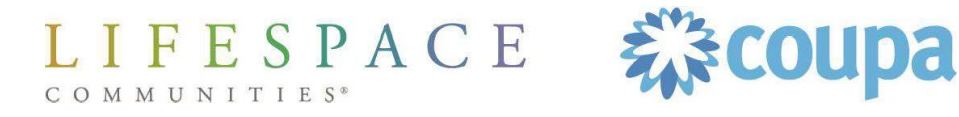

# Step 1: Lifespace Completes New Supplier Request

Team member initiates SIM-1 Request New Supplier

Team member completes all fields and submits for approval

#### SIM-1 Form

#### Request a new supplier

Information entered:

- Full name, email address, phone number
- Once submitted, and approved internally, you as the supplier will receive an email

#### **REMINDER: Supplier Requirements to Do Business with Lifespace:**

- Be willing to interact via email
- Be willing to be paid by virtual credit card, ACH, or digital check
- If you are willing to use the Coupa Supplier Portal (CSP) that is a bonus

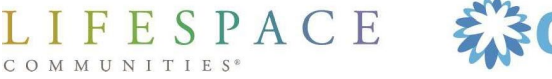

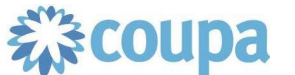

# Step 2: Supplier Receives Email Invitation

| Primary                    | $\bigcirc$ | Promotions                       | Ŋe      | Social                                       |        |
|----------------------------|------------|----------------------------------|---------|----------------------------------------------|--------|
| 🗌 🛧 🍃 Coupa Supplier Port. |            | Verify your email for Coupa Supp | lier Po | ortal - Verify your email for Coupa Supplier | Sep 18 |
| 🗌 👷 ⋗ Coupa Supplier Port. |            | Lifespace Communities Inc Pro    | file I  | nformation Request - Action Required - P     | Sep 18 |
|                            |            |                                  |         |                                              |        |

#### You will receive an email from Coupa Supplier Portal

Please note, you will receive this email after all internal approvals have gone through. Typical 48 business hours after the Lifespace team member submits Step 1.

\$COUD3

IFESPACE

COMMUNITIES\*

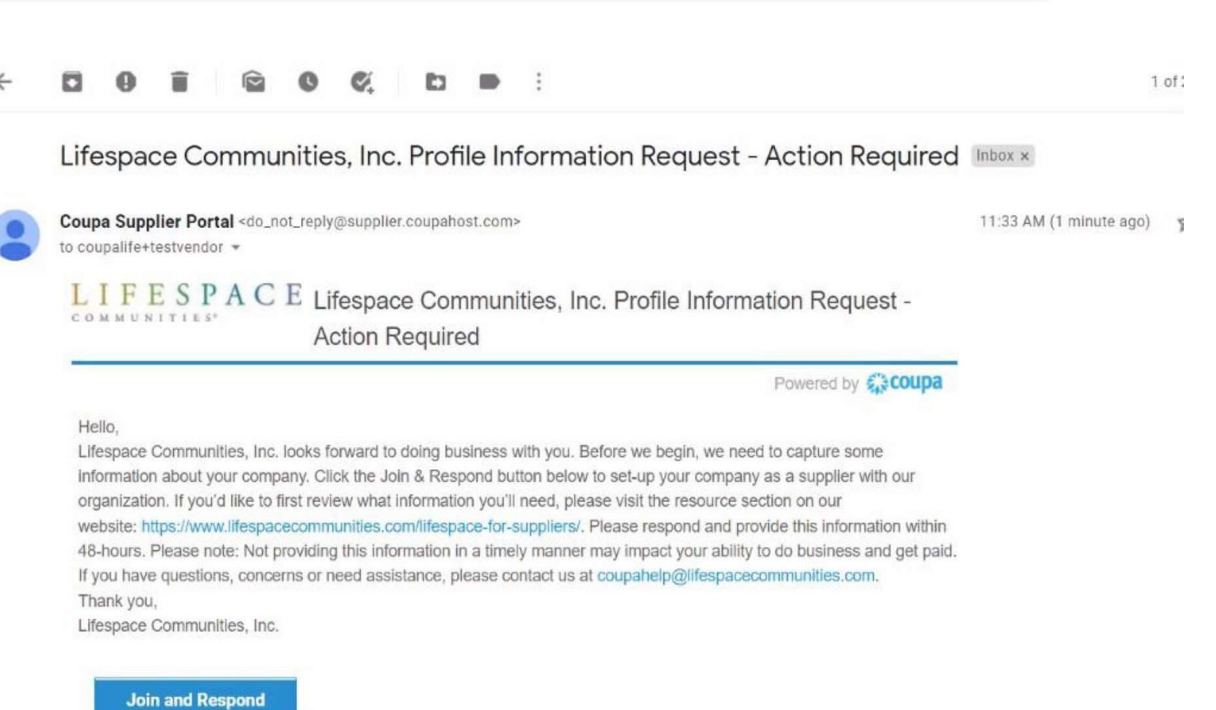

# Completing New Supplier Onboarding Step 3: Activate Your Coupa Account

#### **Create an Account**

| * Business Name                  |                                     |
|----------------------------------|-------------------------------------|
| Your legal business name (or leg | gal personal name if an individual) |
| * Email                          |                                     |
|                                  |                                     |
| * First Name                     | * Last Name                         |
| * First Name                     | * Last Name * Confirm Password      |

Use at least 8 characters and include a number and a letter.

I accept the Privacy Policy and the Terms of Use

**Create an Account** 

Already have an account? LOG IN

ESPACE

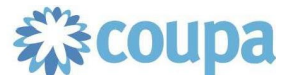

- After clicking "Join and Respond", your browser will open another tab and you'll be prompted to "Activate your Coupa account"
  - In order to complete the Supplier Onboarding form, you <u>must</u> activate your account, even if you do not plan on using the Coupa Supplier Portal to interact with Lifespace.
- Starting here, enter your Supplier Information (NOTE: Do not enter the same information seen in screenshots)

# Completing New Supplier Onboarding Step 4: Begin SIM Form 2

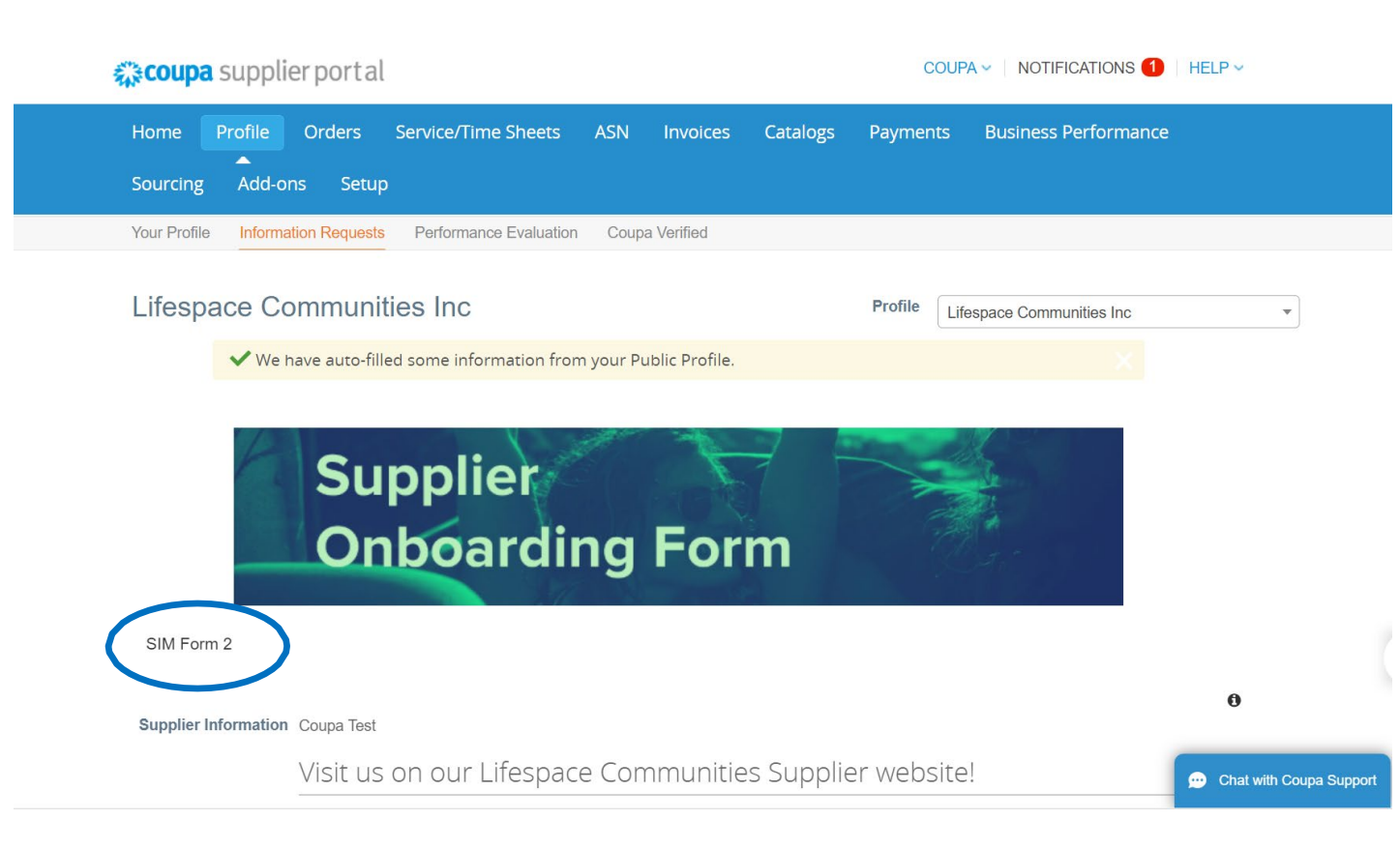

- Once you activate your account, you will be brought to this screen SIM Form 2.
- There are multiple fields to fill in on this form.

LIFESPACE

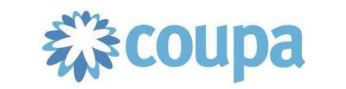

# Step 5: Legal Name, Display Name & Contact Info

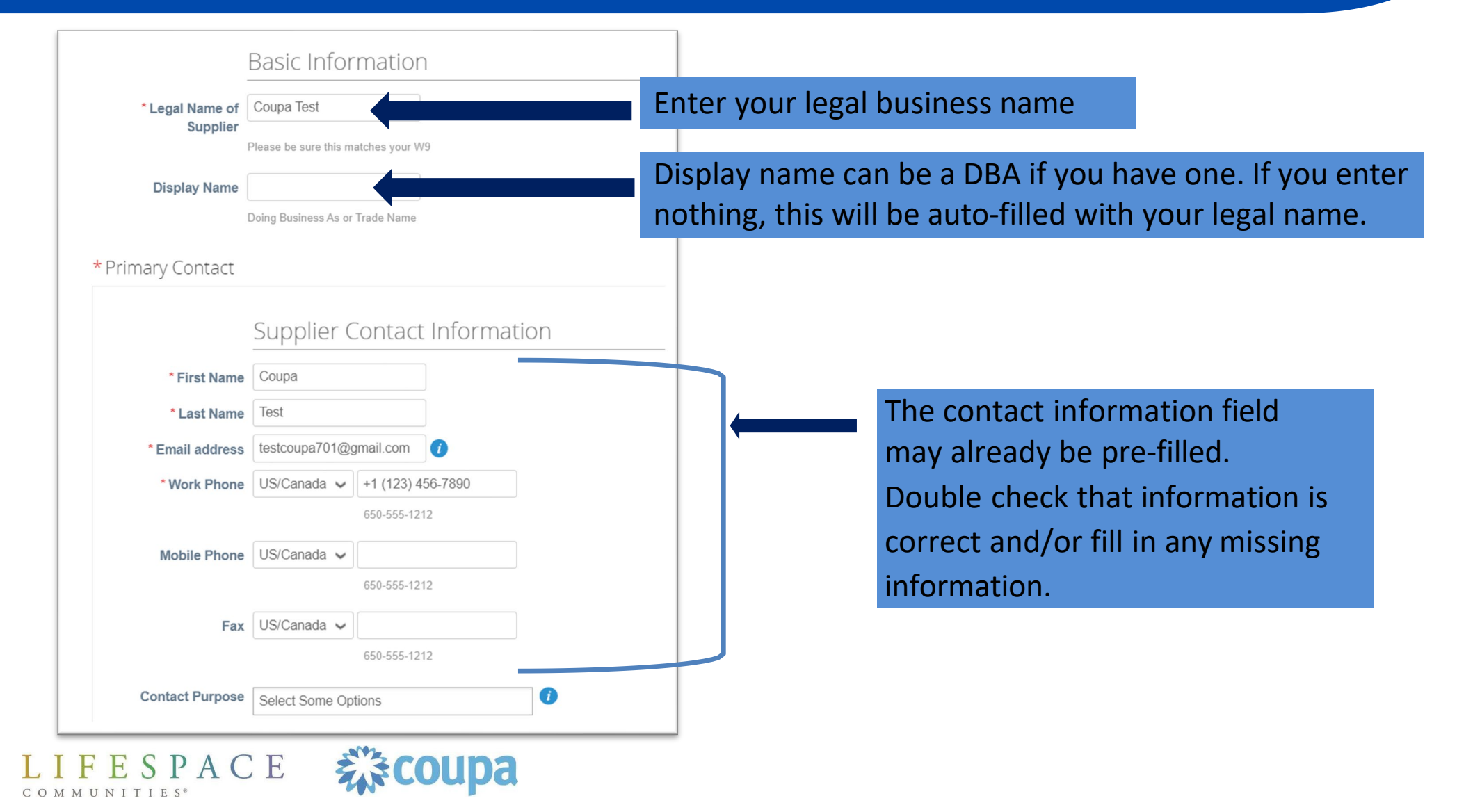

### Completing New Supplier Onboarding Step 6: Primary Address & PO Email

**蒙coupa** 

F E S P A C E

COMMUNITIES<sup>®</sup>

| Address Purpose Select Some Options                                                                                                    | upplier Primary Ac                              | ddress                                      | 1.0                                        |           |                      | 1                           |
|----------------------------------------------------------------------------------------------------|-------------------------------------------------|---------------------------------------------|--------------------------------------------|-----------|----------------------|-----------------------------|
| *Region<br>Country/Region<br>State Region<br>Inited States<br>State Region<br>Inited States<br>State Region<br>Inited States<br>Address Name<br>*Street Address<br>4201 Corporate Dr<br>Street Address 2<br>*City<br>West Des Moines<br>*Postal Code<br>50266-55906<br>Location Code<br>*Street Address is your primary business address. You will be asked to also create a REMIT address later in this form<br>*Po Email<br>Coupalife-testvendor@gmail<br>Cur preferred method to send purchase orders by cappilers is via email. If you are<br>Not preferred method to send purchase orders by cappilers is via email. If you are<br>Courtinue scrolling and enter t<br>primary address for your busin<br>Please be sure to complete<br>field with a star.<br>You will also fill in the email address for us the<br>Purchase Orders (PO) to. This is necessary<br>do business with you. We will email you the<br>you know you have a real commitment from                                                                                                    | Address Purpose                                 | Select Some Options                         | 0                                          |           |                      |                             |
| Country/Region United States<br>State Region lowa - IA<br>Address Name<br>* Street Address 4201 Corporate Dr<br>Street Address 2<br>* City West Des Moines<br>* Postal Code<br>Location Code<br>bis address is your primary business address. You will be asked to also create a REMIT address later in this form<br>* PO Email Coupalife-testvendor@gmail @<br>Address bis your primary business address. You will be asked to also create a REMIT address later in this form<br>* PO Email Coupalife-testvendor@gmail @<br>Address bis your primary business address. You will be asked to also create a REMIT address later in this form<br>* PO Email Coupalife-testvendor@gmail @<br>Address bis your primary business address. You will be asked to also create a REMIT address later in this form<br>You will also fill in the email address for us the<br>Purchase Orders (PO) to. This is necessary<br>do business with you. We will email you the<br>you know you have a real commitment from                                                                                                    | * Region                                        |                                             |                                            |           | Continuo corol       | ling and ontar the          |
| State Region lowa - IA<br>Address Name<br>* Street Address 4201 Corporate Dr<br>* Street Address 2<br>* City West Des Moines<br>* Postal Code 50266-5906<br>Location Code<br>the address is your primary business address. You will be asked to also create a REMIT address later in this form<br>* PO Email Coupalife+testvendor@gmal (* Coupalife+testvendor@gmal (* Coupalife+testven | Country/Region                                  | United States                               | ~                                          |           | Continue scroi       | ing and enter the           |
| Address Name  *Street Address 4201 Corporate Dr  Street Address 2  *City West Des Moines *Postal Code 50266-5906 Location Code  *Postal Code  *Postal Code Couplifiertestvendor@gmail Couplifiertestvendor@gmail Coupliertestvendor@gmail Cou             | State Region                                    | Iowa - IA 👻                                 |                                            |           | primary addres       | ss for your business.       |
| *Street Address 4201 Corporate Dr<br>Street Address 2<br>*City West Des Moines<br>*Postal Code 50266-5906<br>Location Code<br>is address is your primary business address. You will be asked to also create a REMIT address later in this form.<br>*PO Email Coupalife+testvendor@gmail Coupalife+testvendor@gm | Address Name                                    |                                             |                                            |           | Please be su         | ure to complete every       |
| Street Address 2<br>* City West Des Moines<br>* Postal Code 50266-5906<br>Location Code<br>this address is your primary business address. You will be asked to also create a REMIT address later in this form<br>syment account.<br>* PO Email Coupalife+testvendor@gmail ?<br>Our preferred method to send purchase orders to suppliers is via email. If you arent                                                                                                    | * Street Address                                | 4201 Corporate Dr                           |                                            |           | field with a         | star.                       |
| * City West Des Moines<br>* Postal Code 50266-5906<br>Location Code<br>his address is your primary business address. You will be asked to also create a REMIT address later in this form<br>syment account.<br>* PO Email coupalife+testvendor@gmail ()<br>Our preferred method to send purchase orders to suppliers is via email. If you aren                                                                                                    | Street Address 2                                |                                             |                                            |           | <b>J</b>             |                             |
| *Postal Code 50266-5906<br>Location Code<br>his address is your primary business address. You will be asked to also create a REMIT address later in this form<br>syment account.<br>*PO Email Coupalife+testvendor@gmai<br>Our preferred method to send purchase orders to suppliers is via email. If you aren<br>You will also fill in the email address for us to<br>Purchase Orders (PO) to. This is necessary<br>do business with you. We will email you the<br>you know you have a real commitment from                                                                                                    | * City                                          | West Des Moines                             | 1                                          | S         |                      |                             |
| Location Code<br>his address is your primary business address. You will be asked to also create a REMIT address later in this form,<br>syment account.<br>*PO Email Coupalife+testvendor@gmail ()<br>Our preferred method to send purchase orders to suppliers is via email. If you aren<br>Our preferred method to send purchase orders to suppliers is via email. If you aren<br>to business with you. We will email you the<br>you know you have a real commitment from                                                                                                    | * Postal Code                                   | 50266-5906                                  |                                            | N.        |                      |                             |
| Staddress is your primary business address. You will be asked to also create a REMIT address later in this form.<br>*PO Email coupalife+testvendor@gmai ()<br>Our preferred method to send purchase orders to suppliers is via email. If you aren<br>You will also fill in the email address for us in<br>Purchase Orders (PO) to. This is necessary<br>do business with you. We will email you the<br>you know you have a real commitment from                                                                                                    | Location Code                                   |                                             |                                            |           |                      |                             |
| Purchase Orders (PO) to. This is necessary<br>do business with you. We will email you the<br>our preferred method to send purchase orders to suppliers is via email. If you aren<br>our preferred method to send purchase orders to suppliers is via email. If you aren                                                                                                    |                                                 |                                             | Yo                                         | ou will a | also fill in the ema | il address for us to trans  |
| *PO Email Coupalife+testvendor@gmai ()<br>Our preferred method to send purchase orders to suppliers is via email. If you aren<br>with you have a real commitment from                                                                                                    |                                                 |                                             | Pi                                         | urchase   | e Orders (PO) to     | This is necessary for us    |
| * PO Email coupalife+testvendor@gmai ()<br>Our preferred method to send purchase orders to suppliers is via email. If you aren you know you have a real commitment from                                                                                                    | address is your primary busine<br>ient account. | ess address. You will be asked to also crea | tte a REMIT address later in this form.    | busin     | ese with you Me      | will email you the PO is    |
| Our preferred method to send purchase orders to suppliers is via email. If you aren you know you have a real commitment from                                                                                                    | * PO Email o                                    | coupalife+testvendor@gmai 🕧                 |                                            |           |                      | win ernan you the r O, S    |
|                                                                                                    | Ou                                              | ur preferred method to send purchase orde   | rs to suppliers is via email. If you aren' | ou know   | you have a real      | commitment from us for      |
| your goods or services. This will be pre-filler                                                                                                    | 56                                              | i86 or AP@Lifespacecommunities.com          | yo                                         | our goo   | ds or services. Th   | his will be pre-filled with |

POs going to a different email address.

# Step 7: Add Tax Information

| * Tax Region                  | US 🗸                              |
|-------------------------------|-----------------------------------|
| * Tax Classification          | ~                                 |
| ∗Tax Registratio              | ns                                |
| Use this section to add all y | our applicable tax registrations. |
| Add Tax Registration          |                                   |
| * Tax Registration            |                                   |
| Country                       | United States                     |
| Tay ID                        | 123456789                         |
| Local                         |                                   |
| Loour                         |                                   |
| * Federal Tay Form            | (1//Q)                            |
|                               | (**)                              |
| * Туре                        | W9 🖌                              |
| * Attachmente                 | Add File                          |

- After completing your primary address and entering your PO email address, you will need to add your tax information.
- Please click on "Add Tax Registration" and add Country and Tax ID
- These fields are all required for us to do business with you. If you are an independent contractor, your SSN# may be your tax-ID. You must also provide us your W9. If you are not familiar with what a W9 is, you can find more info at https://www.irs.gov/pub/irs-pdf/fw9.pdf

# Completing New Supplier Onboarding Step 8: Remit-To Address

#### Remit-To Information

This is the section for your REMIT and payment information. Please complete this section, even if your REMIT address is the same as your primary business address. Once you fill in the REMIT address information, the form will then ask you to establish your digital payment account with us. That can be credit card or ACH. If you select credit card you must already be setup to accept credit card payments (Lifespace will not pay any fees associated with credit card transactions). If you select ACH, that will be a transfer of funds from our bank to yours (please be sure to fill in every field). If this section is not completed, we will not be able to establish a business relationship with you.

#### \*Remit-To Addresses

Add one or more Remit-To Addresses by either filling out a new Compliant Invoicing Form or choosing an Existing Remit-To Addresse.

**\$COUPa** 

#### Add Remit-To Copy of Voided Check or Bank Letter with account and routing number

FESPACE

### **DO NOT SKIP THIS STEP**

#### **Remit-To Addresses:**

٠

This is an important step in the form and will affect our ability to pay you. Please click the "Add Remit-To" button to add your business address and payment account.

 If you do not complete this step, you will not be able to complete the form or do business with Lifespace.

# Completing New Supplier Onboarding Step 8: Remit-To Address

#### How would you like to be paid?

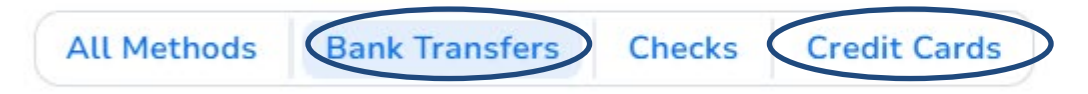

Lifespace Communities Inc supports Bank Transfers Payments.

You will be asked to select a payment method. Please choose either ACH or credit card. These are our preferred payment methods. Select Add Payment Method.

Add Payment Method

 $(\oplus)$ 

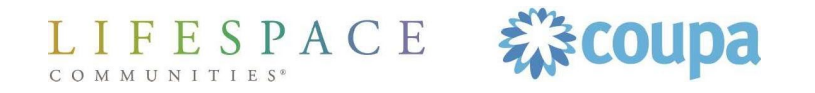

# Step 8a: Remit-To – Entity Name & Country

| our custor<br>rs, comple | ner's invoicing and payment<br>ete as much information as                                                                                       |
|--------------------------|----------------------------------------------------------------------------------------------------|
| ~                        | This is the official name of your<br>business that is registered with<br>the local government and the<br>country/region where it is<br>located. |
|                          | <b>•</b>                                                                                                    |

#### Where's your business located? (Required fields)

- Enter your legal entity name
- Enter your country
- Click continue

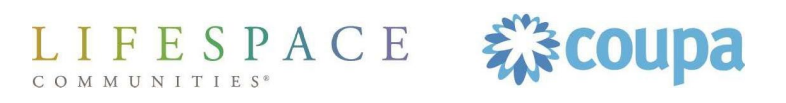

# Completing New Supplier Onboarding Step 8b: Two-Factor Authentication

#### Two Factor Authentication App

Keep unauthorized users out of your account by using both your password and your phone. Setup your two-factor authentication codes with these 3 easy steps. You will only be asked to enter validation codes once every 30 days, or when you try to login from a different computer.

Use your favorite Authenticator App available from your mobile phone app store: Examples are "Google Authenticator" and "Authy"

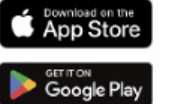

- 2 Scan this QR code using authenticator app
- Enter the 6-digit validation code open your mobile device's Authenticator app to get this. If you lost your phone or deleted the app, use a backup code to get logged in.

#### **Two Factor Code**

| ode |     |     |     |     |     |
|-----|-----|-----|-----|-----|-----|
|     | ode | ode | ode | ode | ode |

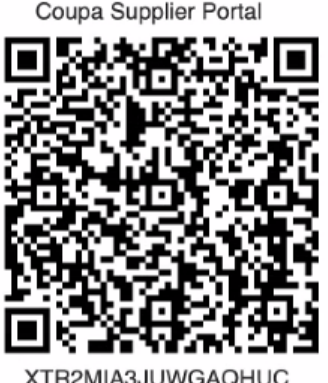

XTR2MIA3JUWGAQHUC DBBELU4WYIFOCCX

Cancel

Enable

Click to copy Security Key

#### Extra security step

×

- If you have not yet set up twofactor authentication when you set up your profile, you will be prompted to do so before adding payment information (this will open a new window in your browser, but afterwards you'll be able to return to the form)
- Follow the instructions that appear on the screen

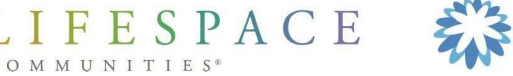

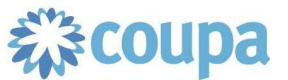

FESPACE

# Step 8c: Remit-To – Customer Set-Up & Invoices

| Tell                               | your customers about your org    | anization                                              |
|------------------------------------|----------------------------------|--------------------------------------------------------|
| Which customers do you w           | ant to see this?                 |                                                        |
| ☑ All                              |                                  |                                                        |
| What address do you invoi          | ce from?                         |                                                        |
| * Address Line 1<br>Address Line 2 | 3501 Olympus Boulevard           | REQUIRED FOR                                           |
| * City                             | Coppell                          | INVOICING<br>Enter the registered address of           |
| * Postal Code                      | 75019                            | your legal entity. This is the same location where you |
| Country/Region                     | United States                    | documents.                                             |
|                                    | Use this for Ship From address i |                                                        |

# Which customers do you want to see this (Required Field)

 Choose which customers of yours in Coupa that you want to use this Remit-To

#### What addresses do you invoice from? (Required Field)

- Fill in the address from which you will be sending invoices
  - Check the appropriate boxes pertaining to this address.

# Step 8d: Remit-To-Tax ID & Miscellaneous

| Country/Region                          | United States              | × |  |
|-----------------------------------------|----------------------------|---|--|
| Tax ID                                  | 123456789                  |   |  |
|                                         | I don't have Tax ID Number |   |  |
|                                         | Add additional Tax ID      |   |  |
| liscellaneous                           |                            |   |  |
|                                         |                            |   |  |
| Invoice From Code                       |                            | 0 |  |
| Invoice From Code<br>Preferred Language | English (US) 🗸             | 0 |  |

After checking the appropriate boxes pertaining the address...

#### What Is Your Tax ID (Required)

- Enter your country •
- Enter your Tax-Id

#### **Miscellaneous (Optional Field):**

The invoice from code can be filled in if you normally use one.

Click "Save & Continue" once all necessary information is filled in.

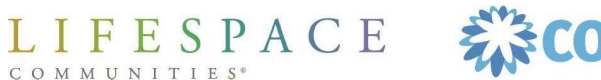

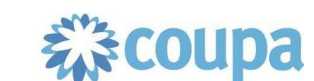

# Step 8e: Payment Information | Bank Account

#### Where do you want to receive payment? (Required field)

- Choose "Payment Type" and add bank account details
- Click "Save & Continue" once all • necessary information is filled in.
- You can upload a voided check to • "Supporting Documents"

|                                 | Add a new Remit-To account              |
|---------------------------------|-----------------------------------------|
| * Payment Type Bank Account 🗸   | Make sure you select<br>Bank Account or |
| What are your B What are your B | Virtual Card here!<br>letails? ()       |

**Equot** 

| Where do you want to receive payment? |                                  |   |  |  |
|---------------------------------------|----------------------------------|---|--|--|
|                                       | 1 2 3 4                          |   |  |  |
| * Payment Type Bank Account           | int 🗸                            |   |  |  |
| Vhat are your Bank Acco               | unt Details? 🥡                   |   |  |  |
| Bank Account<br>Country/Region:       | United States 🗸                  |   |  |  |
| State:                                | Select an Option                 | ) |  |  |
| Bank Account Currency:                | USD                              |   |  |  |
| Beneficiary Name:                     | Coupa Test                       |   |  |  |
| Bank Name:                            |                                  |   |  |  |
| Account Number:                       |                                  | 0 |  |  |
| Confirm Account<br>Number:            |                                  |   |  |  |
| ACH Routing Number:                   |                                  | 0 |  |  |
| Wire Routing Number:                  |                                  | 0 |  |  |
| SWIFT/BIC Code:                       |                                  | 0 |  |  |
|                                       | My bank does not have a BIC code |   |  |  |
| Branch Code:                          |                                  |   |  |  |
| Bank Account Type:                    | Business                         |   |  |  |
| Supporting Documents                  | Choose Files No file chosen (i   |   |  |  |

# Completing New Supplier Onboarding Step 8f: Payment Information | Virtual Credit Card

| * Payment Type Virtual Care            | i 🗸     |   |                                  |
|----------------------------------------|---------|---|----------------------------------|
| Virtual Card information               |         |   |                                  |
| * Email Address                        |         |   |                                  |
| Process credit cards<br>automatically? |         |   |                                  |
| What is your Remit-To Ac               | ldress? |   |                                  |
| Saved Addresses                        | Select  | ~ |                                  |
| ○ New Address                          |         |   | Recommended                      |
|                                        |         |   | If you receive payments to a     |
|                                        |         |   | different location to where your |
|                                        |         |   | business is registered, add the  |
|                                        |         |   | address here.                    |
|                                        |         |   |                                  |

- If you choose Virtual Credit
  Card, you must have the
  ability to process a credit card
  as form of payment. You can't
  take this card and deposit in
  your bank account, and you
  can't use the card to purchase
  something from another
  business.
- If this is what you desire, you must also provide an email address for us to send the credit card credentials to.

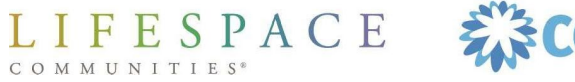

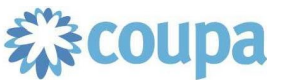

### Completing New Supplier Onboarding Step 8e: Remit-To – Receive Payments Info

| Remit-To locations let you<br>add more locations, othen                      | Where do you want to rule a gradient of the send payment for the wise click Next. | eceive payment?                          | X<br>Add Remit-To | Where do you want to receive<br>payment? (Required field)<br>• After clicking save and |
|------------------------------------------------------------------------------|-----------------------------------------------------------------------------------|------------------------------------------|-------------------|----------------------------------------------------------------------------------------|
| Remit-To Account                                                             | Remit-To Address                                                                  | Status                                   |                   | continue, again,                                                                       |
| Bank Account<br>Chase<br>Coupa Test2<br>************************************ | Coppell<br>TX<br>75019<br>United States                                           | Active                                   | Manage            | is correct. If all correct<br>here, click "Next"                                       |
|                                                                              |                                                                                   | Deactivate Legal Entity                  | Cancel Next       | • After Setup is complete,<br>you may add the Remit-                                   |
|                                                                              | Where do you ship                                                                 | goods from?                              | ^                 | To Address you just                                                                    |
| For many countries/regions<br>where your legal entity is re                  | 1 2 3 4<br>s including different shipping details on the invoi<br>egistered.      | ice is required if they are different to | Add Ship From     | created to your profile                                                                |
| Title                                                                        | Statu                                                                             | s                                        |                   | Setup Complete                                                                         |
| Coppell<br>TX<br>75019<br>United States                                      | ACTIVE                                                                            | 3                                        | Manage            |                                                                                        |
|                                                                              |                                                                                   | Deactivate Legal                         | Entity Done       | Do you want to Add Remit-To Address to the customer profile now?                       |
|                                                                              | s/81-                                                                             |                                          |                   | Add Later                                                                              |

×

Add Now

# Step 8f: Remit-To-Receive Payments Info

| Banking Information                                                                                 | * Bank Address |
|----------------------------------------------------------------------------------------------------|----------------|
| <ul> <li>Confirm how you would like to be paid</li> <li>ACH</li> <li>Virtual Credit Card</li> </ul> | * Bank City    |
| After the non-un window closes, you'll need                                                         | * Bank State   |
|                                                                                                    |                |

to scroll down in the form again, and confirm payment method:

 If you select ACH, you'll be required to add a bank address

| * Bank Country |   |
|----------------|---|
| United States  | ~ |

\* Bank Postal Code

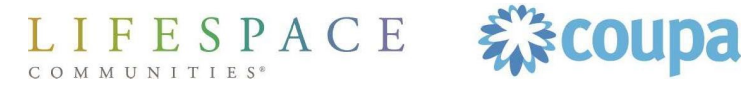

# Completing New Supplier Onboarding Step 9: ACH VOIDED CHECK

| Ensure | form | is | соп | ple | ted | and | signed |  |
|--------|------|----|-----|-----|-----|-----|--------|--|
|        |      |    |     |     |     |     |        |  |

Remit-To Information - This is the section for your REMIT and payment information. Please complete this section, even if your REMIT address is the same as your primary business address. Once you fill in the REMIT address information, the form will then ask you to establish your digital payment account with us. That could be credit card, ACH, or digital check. If you select credit card you must already be setup to accept credit card payments (Lifespace will not pay any fees associated with credit card transactions). If you select ACH, that will be a transfer of funds from our bank to yours (please be sure to fill in every field). If you select Digital Check, you must maintain and manage a Coupa Supplier Portal (CSP) account in order to receive the digital check. If this section is not completed, we will not be able to establish a business relationship with you.

#### **Voided Check:**

If you are choosing to be paid via ACH, please upload a copy of your voided check or a Bank Letter

Remit-To Addresses

Add one or more Remit-To Addresses by either filling out a new Compliant Invoicing Form or choosing an Existing Remit-To Address.

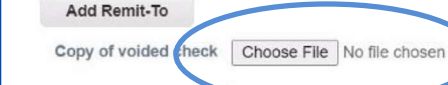

Copy of Voided Check Choose File No file chosen or Bank Letter with account and routing number

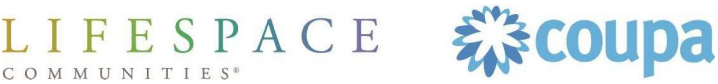

# Completing New Supplier Onboarding Step 10: Additional Information

#### Additional Information

Lifespace standard pay terms are Net 30 for virtual credit card and ACH. These pay terms are negotiable if you are willing to provide an early pay discount. Please enter your desired pay terms and the early pay discount percent you're willing to offer in the text box below. If Lifespace chooses terms other than what you've requested, you will be notified.

| Terms                                                            |                         | <i>h</i>                                 |                        |                       |  |
|------------------------------------------------------------------|-------------------------|------------------------------------------|------------------------|-----------------------|--|
| Payment Terms<br>Documentation                                   | Choose File No file cho | osen<br>t with Lifespace that dictates a | a specific pay term, p | lease upload it here. |  |
| * What is your<br>company supplying<br>Lifespace<br>Communities? | Select                  | ~                                        |                        |                       |  |
| * Types of Goods or<br>Services being<br>provided                | Select                  | ~                                        |                        |                       |  |

 We need your requested payment terms. If you already have a contract or agreement that dictates your particular payment terms, please upload it to "Payment Terms Documentation".

As you scroll down, we are asking a series of questions about our business relationship. Please answer every question, as they are all required.

If you select yes to any of these questions, there are additional steps outlined in the following slides:

- YES Providing services on community premises
- YES Operate in Florida
- YES Access to Protected Health Information

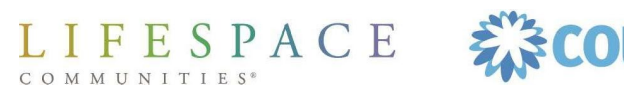

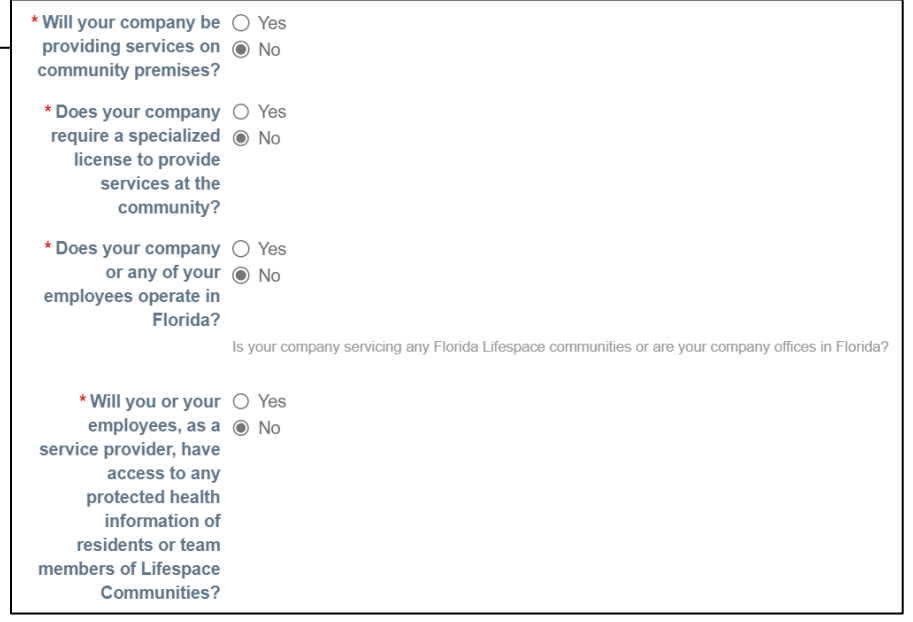

# Completing New Supplier Onboarding Step 11a: Operating in Florida

| <ul> <li>* Will your company be O Yes<br/>providing services on No<br/>community premises?</li> <li>* Does your company O Yes<br/>require a specialized No<br/>license to provide<br/>services at the<br/>community?</li> <li>* Does your company Pyes<br/>or any of your O No<br/>employees operate in<br/>Florida?</li> <li>Will your company or Yes<br/>any of your employees O No<br/>be providing services<br/>on site at any<br/>Lifespace Community<br/>in Florida?</li> </ul> | r offices in Florida?<br>ovide a<br>affidavit<br>that my<br>company coes not<br>employ, contract with,<br>or subcontract with an | <ul> <li>If you are a supplier that operates in<br/>Florida and operates on our community<br/>premises, you will be required to<br/>complete a "Florida Subcontractor Legal<br/>Employees Affidavit"</li> <li>You can find a link added to this form you<br/>need to fill out and upload.</li> </ul>                                       |
|----------------------------------------------------------------------------------------------------|----------------------------------------------------------------------------------------------------|----------------------------------------------------------------------------------------------------|
| NOTE: This external form must<br>be completed and uploaded to                                                                                                    |                                                                                                    | FLORIDA SUBCONTRACTOR LEGAL EMPLOYEES AFFIDAVIT<br>Pursuant to Florida Statute § 448.095(2)(b) any contractor doing business with a Florida public employer that enters into an agreement with<br>a subcontractor, must require the subcontractor to provide an affidavit station that the subcontractor does not employ, contract with or |
| the Supplier Onboarding Form                                                                                                    |                                                                                                    | subcontractor, most require the subcontractor to provide an andawi stating that the subcontractor does not employ, contract with, or<br>subcontract with an unauthorized alien. Furthermore, the contractor must maintain a copy of this affidavit on file for the duration of the<br>agreement with the subcontractor.                    |
| before submission if this applies                                                                                                    |                                                                                                    | In accordance with the requirement from Florida Statute § 448.095(2)(b) described above, by affixing your signature below, you hereby affirm that the subcontractor does not employ, contract with, or subcontract with any unauthorized alien.                                                                                            |
| to you or your organization.                                                                                                    | FL SUBCONTRACTOR<br>LEGAL EMPLOYEES<br>AFFIDAVIT LINK                                                                            | ttps://www.lifespacecommunities.com/c                                                                                                    |
| LIFESPACE COUPA                                                                                                    | * Notarized Florida<br>Vendor Affidavit                                                                                          | Choose File No file chosen                                                                                                    |

# Step 11b: Operating with Protected Health Information

| * Will you or your<br>employees, as a<br>service provider, have<br>access to any<br>protected health<br>information of<br>residents or team<br>members of Lifespace<br>Communities? | <ul> <li>Yes</li> <li>No</li> </ul> |  |
|----------------------------------------------------------------------------------------------------|-------------------------------------|--|
| * By acknowledging<br>that you will have<br>access to PHI, you are<br>required to complete a<br>Lifespace Business<br>Associate Agreement<br>(BAA)                                  | Choose File No file chosen          |  |

- If you are a supplier that will have access to protected health information (PHI) of residents or team members, you will be required to complete a Lifespace Business Associate Agreement (BAA)
  - You can access this directly from the form
  - This must be completed and uploaded to this form before submission if this applies to you or your organization

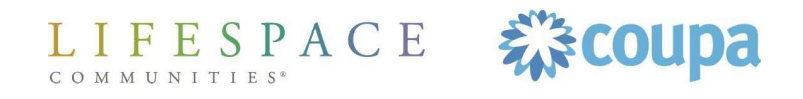

# Step 12: Commercial General Liability Insurance

| Insu                    | urance Information |  |
|-------------------------|--------------------|--|
| * Commercial General Li | iability Insurance |  |
| Effective Date mm/c     | /dd/yy             |  |
| * Expiration Date mm/c  | /dd/yy             |  |
| * Attachments Add       | File               |  |
|                         | Browse             |  |
|                         | Drop files here    |  |
| Description             |                    |  |
|                         | 11                 |  |

- If you are a supplier that will be completing significant work on our campuses, you may be required to provide your Commercial General Liability Insurance form.
- This is generally for ٠ contractors and subcontractors. Entertainers are not required to provide this.

I F E S P A C E COMMUNITIES

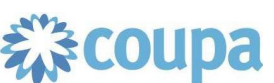

# Completing New Supplier Onboarding Step 13: Submit for Approval

| Associate Agreement<br>(BAA) | ww.lifespacecommunities.com/w |                             |         |      |                     |
|------------------------------|-------------------------------|-----------------------------|---------|------|---------------------|
|                              |                               |                             | Decline | Save | Submit for Approval |
| ifespace Communities, Inc.   | Profile                       | Lifespace Communities, Inc. | ¥       |      |                     |

| Your information has | i been submitted                                                                                                    | ×  |
|----------------------|----------------------------------------------------------------------------------------------------|----|
| SIM Form 2           |                                                                                                    |    |
|                      | Pending Approval                                                                                                    | P  |
| Supplier Information | Test Vendor DBA Name                                                                                                    | 45 |
|                      | If you would like to review our supplier website, you can find that at<br>https://www.lifespacecommunities.com/lifespace-for-suppliers/ |    |
|                      | Basic Information                                                                                                    |    |

**美法COUP**a

\* Legal Name of Test Vendor DBA Name

F E S P A C E

After all steps are completed, click on "Submit for Approval" If there are any errors, you will receive a notification at the top of the screen. Please fix and submit again.

- Once you submit, this green line appears at the top of the screen.
- The submitted form will be reviewed and approved by a Lifespace team member.

Completing New Supplier Onboarding
Step 14: Approval

Once you receive an email telling you you've been approved as a supplier, this is when you can begin doing business with Lifespace.

#### **Top 3 Reminders**

- 1) Business must be approved in Coupa before it can be done
- 2) If you have a PO number, it must be on your invoice
- 3) Every invoice must have a unique invoice number

# Questions?

# Please reach out to Lifespace at CoupaHelp@lifespacecommunities.com

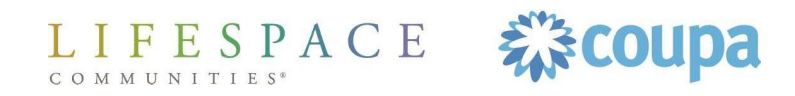